## INSTRUKCJA AKTYWACJI KONTA INETRNETOWEGO I ODBIORU WYNIKÓW ON- LINE

•Proces zakładania konta do odbioru wyników on-line jest rozpoczynany w trakcie rejestracji pacjenta – pacjent nie ma możliwości założenia konta samodzielnie, telefonicznie bądź drogą mailową.

•Otwieramy wiadomość mailową i klikamy w link aktywacyjny. Tworzymy dowolnie wybrane przez siebie hasło zawierające jedną wielką literę , małe litery oraz jedną cyfrę – maksymalnie 11 znaków.

•Prosimy o jak najszybsze aktywowanie konta – link aktywacyjny jest aktywny przez dobę. Po upływie tego czasu nie ma Pan/Pani możliwości aktywowania konta.

•Wchodzimy na stronę internetową laboratorium: <u>www.lab110.pl</u>

•Klikamy zakładkę "SPRAWDŹ WYNIKI" - otworzy się strona InteliLab.

•W miejsce LOGINu wpisujemy numer PESEL, natomiast hasło utworzone w trakcie aktywacji konta.

•Wyniki z danego dnia będą widoczne w momencie całkowitego wykonania wszystkich oznaczeń z danego zlecenia.

•Podgląd do wyniku w formie PDF i możliwość jego wydruku jest dostępna po kliknięciu linku "Raport", znajdującego się po prawej stronie od numeru zlecenia.

•Po wyniki grupy krwi i poziomu przeciwciał odpornościowych (tzw. odczynu Coombsa) **należy zgłosić się osobiście do laboratorium**.